# The Reflexive Media YouTube Guide 2017

YouTube best practices that will help your videos get found

# **Table of Contents**

| 1  | Video Title Setup 2                     |
|----|-----------------------------------------|
| 2  | Video Description Setup 2               |
| 3  | Template Creation                       |
| 4  | Tags5                                   |
| 5  | Branded Watermark6                      |
| 6  | Video Intro9                            |
| 7  | Video Exit / Outro12                    |
| 8  | Video Thumbnail14                       |
| 9  | Video Transcription / Closed Caption 16 |
| 10 | Video Sitemap                           |
| 11 | Annotations & Cards 19                  |
| 12 | Best Practices                          |

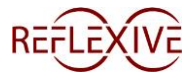

# 1 Video Title Setup

Maximum Length = 100 characters

Things to consider when creating video titles:

- Primary keyword should be placed towards the front of the title.
- Consider including the year in the title if applicable and if people may be looking for current videos

### Example Video Title:

Primary Keyword: Rogue One Trailer

Video Content: The released trailer for Star Wars: Rogue One

Title: ROGUE ONE: A Star Wars Story TRAILER (2016)

### Example Video Title:

Primary Keyword: Rogue One Leaked Trailer

Video Content: In-depth look at a leaked trailer from Star Wars: Rogue One

**Title:** ROGUE ONE LEAKED TRAILER 2 Breakdown! Darth Vader Details! A Star Wars Story Movie (2016)

# **2** Video Description Setup

Maximum Length ~ 1000 words

Include the following:

- Start with a summary for the video (Think Meta Description Length ~ 160)
- Link to your subscriber opt-in and website (Full HTML Link Structure i.e. http://domain.com)
- Provide Longer Video Description (200-300 words)
- Add Contact & Social Links
- Add any additional reference links that were mentioned in video
- Add additional links to other channel videos that are similar in theme.
- Consider separating sections via special characters (i.e: \*\*\*\*\*\*\* or ► ► ► ► ► ►)

Example Video Description:

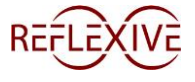

| ROGUE ONE: A S<br>★ Join us on Fac<br>★ Subscribe HER | ROGUE ONE: A STAR WARS STORY first trailer is finally here!<br>★ Join us on Facebook ▶http://goo.gl/tVtkwl<br>★ Subscribe HERE and NOW ▶ https://goo.gl/6f6iRt |  |  |
|-------------------------------------------------------|----------------------------------------------------------------------------------------------------|--|--|
| The film, which is effort to steal the                | set just before the events depicted in 1977's original Star Wars, chronicles the Rebel<br>Empire's plans for the first Death Star.                             |  |  |
| ROGUE ONE : A S<br>© LucasFilms                       | tar Wars Story TRAILER                                                                                                    |  |  |
| Category                                              | Film & Animation                                                                                                    |  |  |
| License                                               | Standard YouTube License                                                                                                    |  |  |
| Suggested by<br>Disney Enterprises                    | ROGUE ONE: A STAR WARS STORY Official Teaser Trailer                                                                                                    |  |  |

### Video Location: <a href="https://youtu.be/Ze2kpOZx\_kU">https://youtu.be/Ze2kpOZx\_kU</a>

#### Current Views: 4 Million

#### Example Video Description:

| Published on Jul 16,   | 2016                                                                                                    |
|------------------------|----------------------------------------------------------------------------------------------------|
| ► WHO WILL DIE? Su     | ubscribe to Robby and Ryan Comedy here:                                                                                   |
| https://goo.gl/lkkxLU  | J                                                                                                    |
| We take an in-depth I  | look at the behind-closed-doors leaked Rogue One: A Star Wars Story trailer 2, including Darth Vader, new planets, aliens |
| and creatures! Plus v  | we get new information about our new cast and characters, including plot details. We should be getting a full blown Rogue |
| One: A Star Wars Sto   | rry trailer soon, so stay tuned!                                                                                          |
| HELP STAR WARS H       | IQ REACH 500,000 SUBSCRIBERS: http://goo.gl/P6Y839                                                                        |
| More Rogue One Trai    | illers, Analysis and more:                                                                                                |
| Rogue One Darth V      | Vader Details and Bacta Tank: https://goo.gl/N50ChE                                                                       |
| Clone Wars Charac      | cter CONFIRMED and All Lead Characters Revealed! A Star Wars Story: https://goo.gl/2SOGbT                                 |
| New Tank Trooper       | Revealed and Reshoots Update! https://goo.gl/GnvwDk                                                                       |
| New Shoretrooper,      | , AT-ATC, and Death Troopers! https://goo.gl/WWgYH                                                                        |
| Rogue One Charac       | cters, Vehicles and Details Revealed! https://goo.gl/VVLGYG                                                               |
| What Would It Be L     | Like to Live on the Death Star? https://goo.gl/E01exA                                                                     |
| Star Wars Battlefront  | t 2:                                                                                                    |
| ► Battlefront 2 Top 1  | 10 Features We Want to See: https://goo.gl/3KOf2j                                                                         |
| OUR SOCIAL MEDIA       | AND WEBSITES:                                                                                                    |
| Website: http://ww     | ww.StarWarsHQ.com                                                                                                    |
| Facebook: https://     | www.facebook.com/StarWarsHQ                                                                                               |
| Twitter: https://twi   | itter.com/gameverb                                                                                                    |
| Star Wars On Twitt     | ter.http://www.twitter.com/wearestarwars                                                                                  |
| We're now on Insta     | agram: http://www.instagram.com/starwarshq                                                                                |
| **Copyright Permissi   | ions**                                                                                                    |
| Music in this video is | s provided by Epidemic Sound. We have full permission to use this music in our YouTube videos. See                        |
| http://www.epidemic    | ssound.com for more details.                                                                                              |
| Have questions, or su  | uggestions? Contact our business email.                                                                                   |
| Category Er            | ntertainment                                                                                                    |
| License St             | tandard YouTube License                                                                                                   |

### Video Location: <a href="https://youtu.be/cAOkvvM43pk">https://youtu.be/cAOkvvM43pk</a>

Current Views: 3 Million

# **3** Template Creation

A great way to speed up your video creation time, and continue to be consistent in your layout is through the "**Upload Defaults**" section.

It is here that you will be able to set various video settings, such as monetization, title, descriptions, tags, etc...and have them be saved for use on all future videos.

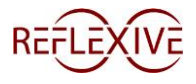

To get the most of this feature you need to be a <u>YouTube partner</u>, which will allow for ad format and monetization defaults to be set. The most helpful default that you can set up is with the **Description** and **Tag** sections.

Here are the steps for adding / making changes to your upload video defaults:

Step 1: Go to Channel / Upload defaults Menu

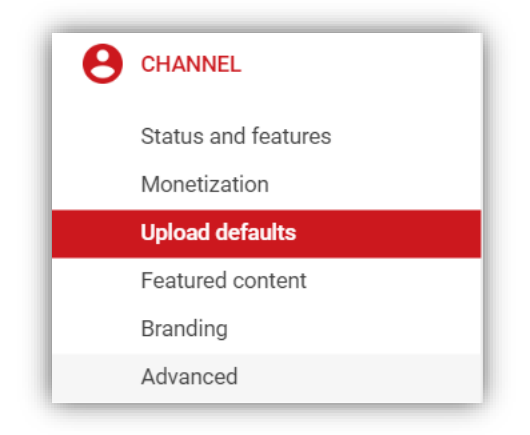

Step 2: Fill out each section accordingly & click save

| Upload Defaults Save              |                                                                                                    |  |  |  |  |
|-----------------------------------|----------------------------------------------------------------------------------------------------|--|--|--|--|
| Set defaults for videos you uploa | Set defaults for videos you upload through your web browser. These settings can be overridden on individual videos. |  |  |  |  |
| Privacy                           | Public 💌                                                                                                    |  |  |  |  |
| Category                          | Choose category *                                                                                                   |  |  |  |  |
| License                           | Standard YouTube License 👻                                                                                          |  |  |  |  |
| Title                             |                                                                                                    |  |  |  |  |
| Description                       |                                                                                                    |  |  |  |  |
|                                   |                                                                                                    |  |  |  |  |
|                                   | h                                                                                                    |  |  |  |  |
| Tags                              |                                                                                                    |  |  |  |  |
| Comments and ratings              | Allow comments Approved  Users can view ratings for this video                                                      |  |  |  |  |
| Monetization                      | Monetize with ads                                                                                                   |  |  |  |  |
| Ad formats                        | ☑ Overlay in-video ads Ø                                                                                            |  |  |  |  |
|                                   | ☑ Skippable video ads Ø<br>☑ Sconsored cards Ø                                                                      |  |  |  |  |
|                                   | Display ads are shown by default. 🚳                                                                                 |  |  |  |  |
| Ad breaks                         | Automatic mid-roll ads                                                                                              |  |  |  |  |
| Video language                    | English 🔻                                                                                                    |  |  |  |  |
| Community contributions           | Allow viewers to contribute translated titles, descriptions, and subtitles/CC 🖗                                     |  |  |  |  |
| Caption certification             | This content has never aired on television in the U.S.                                                              |  |  |  |  |
| Suggest video improvements        | Show edit suggestions                                                                                               |  |  |  |  |
| Video location                    | Searchable on public videos. Learn more Search                                                                      |  |  |  |  |
| Video statistics                  | Make video statistics on the watch page publicly visible 🖗                                                          |  |  |  |  |

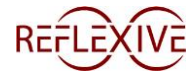

# 4 Tags

#### Maximum Length = 500 characters

Things to consider when tagging:

- Make sure to use as many of the 500 characters as possible.
  - o If you need help in determining additional tags, look for similar / competing videos
    - You can find the tags being used via the source codes within the video URLs
      - Step 1: Right Click on YouTube page of the video you want to inspect
      - Step 2: Cltr + F
      - Step 3: video:tag
      - Step 4: Use Tags

### Example tags:

| rogue one x rogue one a star wars st x star wars x                                                                         |  |  |  |
|----------------------------------------------------------------------------------------------------|--|--|--|
| rogue one trailer 2 × rogue one leaked trailer ×                                                                           |  |  |  |
| rogue one leak × rogue one leaked photos ×                                                                                 |  |  |  |
| $\fbox{\  \  one \  \  one \  \  acth \  \  vader \  \  \textbf{x}}  \fbox{\  \  cogue \  one \  \  abc \  \  \textbf{x}}$ |  |  |  |
| rogue one tv commercial <b>x</b> rogue one ad <b>x</b> jyn erso <b>x</b>                                                   |  |  |  |
| K2SO ×     K2-SO ×     director krennic ×     rogue one spoilers ×                                                         |  |  |  |
| chirrut ★         blaze ★         death star ★         rogue one death star ★                                              |  |  |  |
| stupendous wave 🗙 dash star 🗙 star wars hq 🗙                                                                               |  |  |  |
| fact free <b>x</b> star wars explained <b>x</b>                                                                            |  |  |  |

### Example source code (tag search):

| video:tag | 1 of 6 | ^ | ~ | × |
|-----------|--------|---|---|---|
|           |        |   |   | _ |

| <meta< th=""><th>property="og:</th><th>video:tag"</th><th><pre>content="rogue one"&gt;</pre></th></meta<>                     | property="og: | video:tag"            | <pre>content="rogue one"&gt;</pre>                     |
|----------------------------------------------------------------------------------------------------|---------------|-----------------------|--------------------------------------------------------|
| <meta< th=""><th>property="og:</th><th>video:tag"</th><th>content="star wars"&gt;</th></meta<>                                | property="og: | video:tag"            | content="star wars">                                   |
| <meta< th=""><th>property="og:</th><th><pre>video:tag"</pre></th><th>content="teaser"&gt;</th></meta<>                        | property="og: | <pre>video:tag"</pre> | content="teaser">                                      |
| <meta< th=""><th>property="og:</th><th>video:tag"</th><th>content="trailer"&gt;</th></meta<>                                  | property="og: | video:tag"            | content="trailer">                                     |
| <meta< th=""><th>property="og:</th><th>video:tag"</th><th>content="spin-off"&gt;</th></meta<>                                 | property="og: | video:tag"            | content="spin-off">                                    |
| <meta< th=""><th>property="og:</th><th>video:tag"</th><th><pre>content="ROGUE ONE : A Star Wars Story"&gt;</pre></th></meta<> | property="og: | video:tag"            | <pre>content="ROGUE ONE : A Star Wars Story"&gt;</pre> |

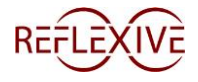

Example Video Description:

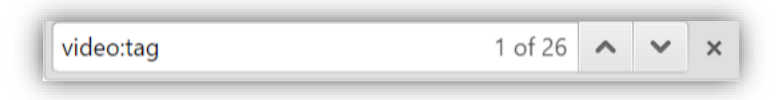

# **5** Branded Watermark

Putting your brand out there front and center is a fantastic way to stay consistent in your branding efforts across multiple videos, while subtly reminding your audience who created the video.

Branded Watermarks will allow your viewers another way to subscribe to your channel. By hovering over a watermark, an unsubscribed viewer will be given the option to subscribe. If that viewer has already subscribed, they will not be given the option to subscribe again. Note: This only becomes an option on a desktop or laptop.

Here are the steps for including branded watermark to your videos:

Step 1: Go to Channel / Branding Menu

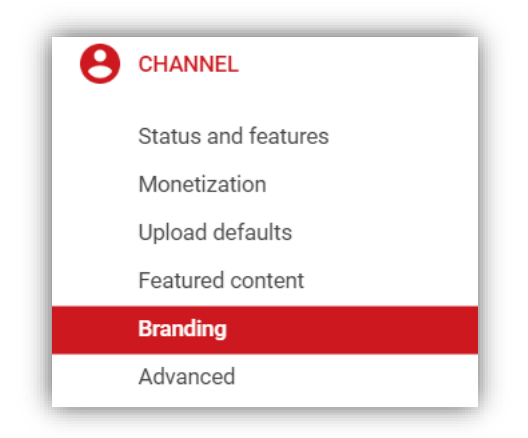

Step 2: Click on "Add a watermark" button

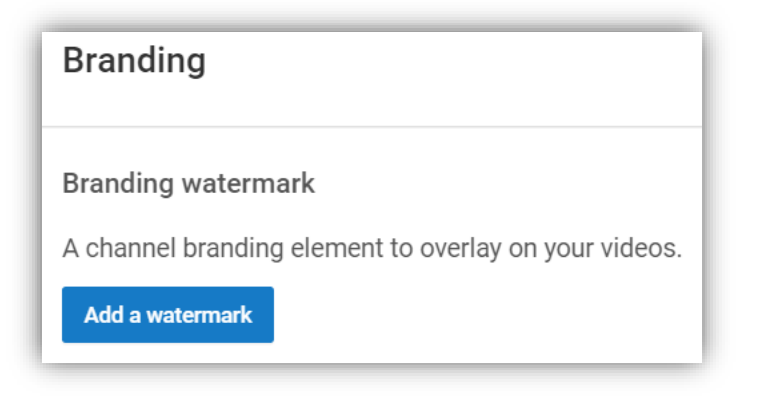

Step 3: Upload watermark image & click save

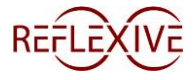

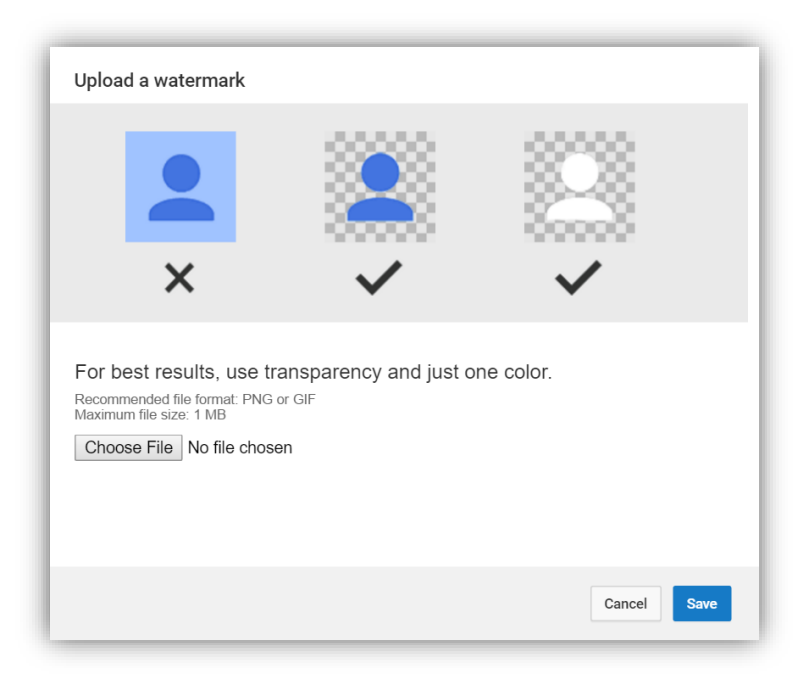

Step 4: Select watermark display time & click "update" button

| Display time        | Custom start time 🔹 |
|---------------------|---------------------|
|                     | End of video        |
| Start time (mm:cc)  | Custom start time   |
| Start time (min.ss) | Entire video        |
|                     |                     |
|                     | Update Remove       |
|                     |                     |

## Example Branded Watermark:

Branded Watermark – Pre-Mouse Hover

|                                                  | Extensions                                                                                  | Try TSheets + IOP F                                                 | REE today!                                                      |
|--------------------------------------------------|---------------------------------------------------------------------------------------------|---------------------------------------------------------------------|-----------------------------------------------------------------|
| + Home Apps Dersons                              | TSheets Extension for Insul<br>offered by We adversion<br>integrate TSheet Time Trading we  | it Online Payroll<br>In IOP for quick and sate payroll.             | write is     Productionly     ********************************* |
| HATURES<br>Runs Office<br>By Gorge               | SitherPlus - Zoom, Skin Cre<br>offend by atherplus.re<br>The Works Best Sither to Most Zoon | eator, Mod en and Extension! Handreds of custom skind Skin Creator! | NO TO CHARME                                                    |
| Available for Android<br>Works with Google Drive | RT News<br>affered by riscoris<br>Field out what the management medi                        | So a langung silver advort.                                         | Manage of dow<br>Nexes & Witcher<br>Crist #####                 |
| *********<br>*********<br>********               |                                                                                             |                                                                     |                                                                 |
|                                                  |                                                                                             |                                                                     | <b>U</b>                                                        |
| ► ►  ■ × 0:2                                     | 22 / 0:41                                                                                   | -                                                                   | * 🗆 🖸                                                           |

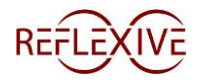

Branded Watermark – Post-Mouse Hover (Unsubscribed User)

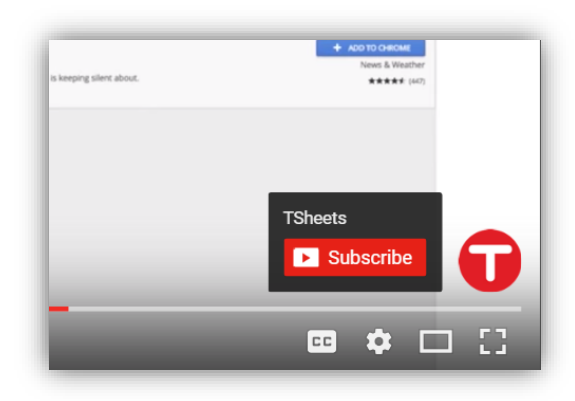

Video Link: https://youtu.be/4zSNyOUfoFg

Example Branded Watermark:

Branded Watermark – Pre-Mouse Hover

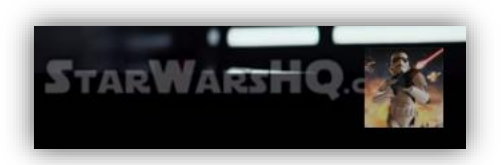

Branded Watermark – Post-Mouse Hover (Unsubscribed User)

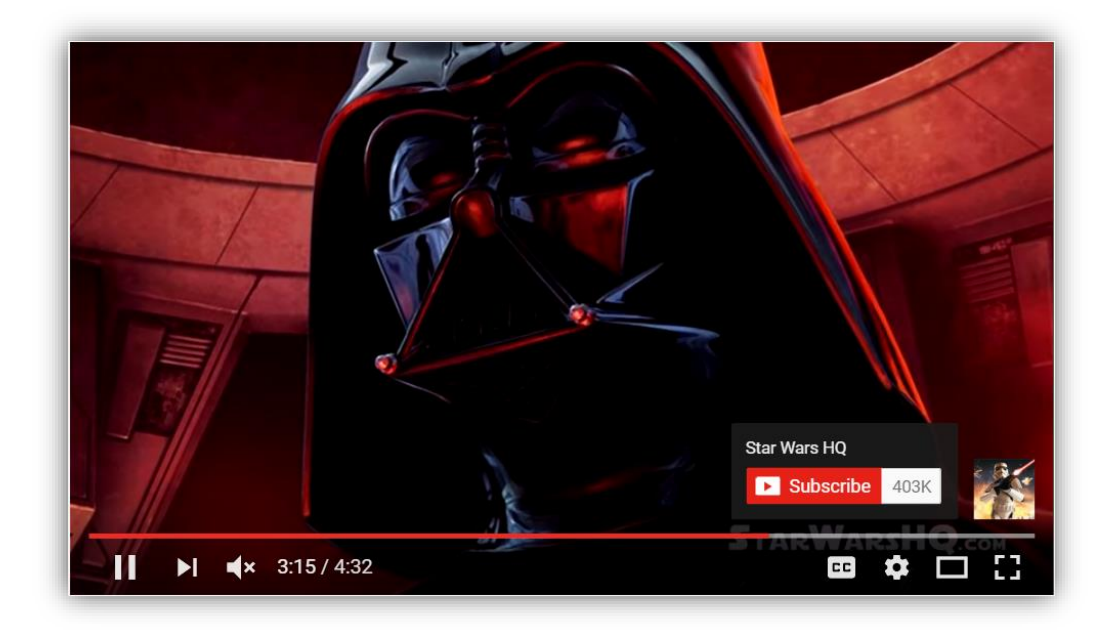

Video Link: <a href="https://youtu.be/cAOkvvM43pk">https://youtu.be/cAOkvvM43pk</a>

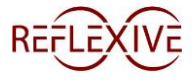

For further information on branded watermarks see:

https://support.google.com/youtube/answer/6147757?hl=en

| <meta content="rogue one" property="og:video:tag&lt;/th&gt;&lt;th&gt;&lt;pre&gt;"/>                                      |
|----------------------------------------------------------------------------------------------------|
| <pre><meta content="rogue one a star wars story" property="og:video:tag&lt;/pre&gt;&lt;/td&gt;&lt;td&gt;"/></pre>        |
| <pre><meta content="star wars" property="og:video:tag&lt;/pre&gt;&lt;/td&gt;&lt;td&gt;"/></pre>                          |
| <pre><meta content="rogue one trailer 2" property="og:video:tag&lt;/pre&gt;&lt;/td&gt;&lt;td&gt;"/></pre>                |
| <pre><meta content="rogue one leaked trailer" property="og:video:tag&lt;/pre&gt;&lt;/td&gt;&lt;td&gt;"/></pre>           |
| <pre><meta content="rogue one leak" property="og:video:tag&lt;/pre&gt;&lt;/td&gt;&lt;td&gt;"/></pre>                     |
| <pre><meta content="rogue one leaked photos" property="og:video:tag&lt;/pre&gt;&lt;/td&gt;&lt;td&gt;&lt;pre&gt;"/></pre> |
| <pre><meta content="rogue one darth vader" property="og:video:tag&lt;/pre&gt;&lt;/td&gt;&lt;td&gt;"/></pre>              |
| <pre><meta content="darth vader" property="og:video:tag&lt;/pre&gt;&lt;/td&gt;&lt;td&gt;"/></pre>                        |
| <pre><meta content="rogue one abc" property="og:video:tag&lt;/pre&gt;&lt;/td&gt;&lt;td&gt;"/></pre>                      |
| <pre><meta content="rogue one tv commercial" property="og:video:tag&lt;/pre&gt;&lt;/td&gt;&lt;td&gt;"/></pre>            |
| <pre><meta content="rogue one ad" property="og:video:tag&lt;/pre&gt;&lt;/td&gt;&lt;td&gt;"/></pre>                       |
| <pre><meta content="jyn erso" property="og:video:tag&lt;/pre&gt;&lt;/td&gt;&lt;td&gt;"/></pre>                           |
| <pre><meta content="K2SO" property="og:video:tag&lt;/pre&gt;&lt;/td&gt;&lt;td&gt;&lt;pre&gt;"/></pre>                    |
| <pre><meta content="K2-S0" property="og:video:tag&lt;/pre&gt;&lt;/td&gt;&lt;td&gt;&lt;pre&gt;"/></pre>                   |
| <pre><meta content="director krennic" property="og:video:tag&lt;/pre&gt;&lt;/td&gt;&lt;td&gt;"/></pre>                   |
| <pre><meta content="rogue one spoilers" property="og:video:tag&lt;/pre&gt;&lt;/td&gt;&lt;td&gt;"/></pre>                 |
| <pre><meta content="chirrut" property="og:video:tag&lt;/pre&gt;&lt;/td&gt;&lt;td&gt;"/></pre>                            |
| <pre><meta content="blaze" property="og:video:tag&lt;/pre&gt;&lt;/td&gt;&lt;td&gt;"/></pre>                              |
| <pre><meta content="death star" property="og:video:tag&lt;/pre&gt;&lt;/td&gt;&lt;td&gt;"/></pre>                         |
| <pre><meta content="rogue one death star" property="og:video:tag&lt;/pre&gt;&lt;/td&gt;&lt;td&gt;&lt;pre&gt;"/></pre>    |
| <pre><meta content="stupendous wave" property="og:video:tag&lt;/pre&gt;&lt;/td&gt;&lt;td&gt;&lt;pre&gt;"/></pre>         |
| <pre><meta content="dash star" property="og:video:tag&lt;/pre&gt;&lt;/td&gt;&lt;td&gt;"/></pre>                          |
| <pre><meta content="star wars hq" property="og:video:tag&lt;/pre&gt;&lt;/td&gt;&lt;td&gt;"/></pre>                       |
| <pre><meta content="fact free" property="og:video:tag&lt;/pre&gt;&lt;/td&gt;&lt;td&gt;"/></pre>                          |
| <pre><meta content="star wars explained" property="og:video:tag&lt;/pre&gt;&lt;/td&gt;&lt;td&gt;"/></pre>                |

# 6 Video Intro

So, what is a **Video Intro**? A **Video Intro** is typically a channel / company branded clip displayed at the start of each uploaded video. These intros are an opportunity for you to build hype, increase brand awareness, and set expectations for the material / video that is to follow. Another great benefit to the **Video Intro** is that it provides the appropriate branding for the video even if it has been shared on other sites, or viewed on different devices.

Things to consider when creating a Video Intro:

- Include logo / channel name
- Include Video Title if possible
  - Create an empty space within the intro that will allow you to create an annotation with your video title to go over the intro.
- Keep it short (2-5 seconds)
- Use a professional
- Flashy doesn't necessarily mean better

Example of video with video intros:

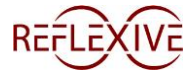

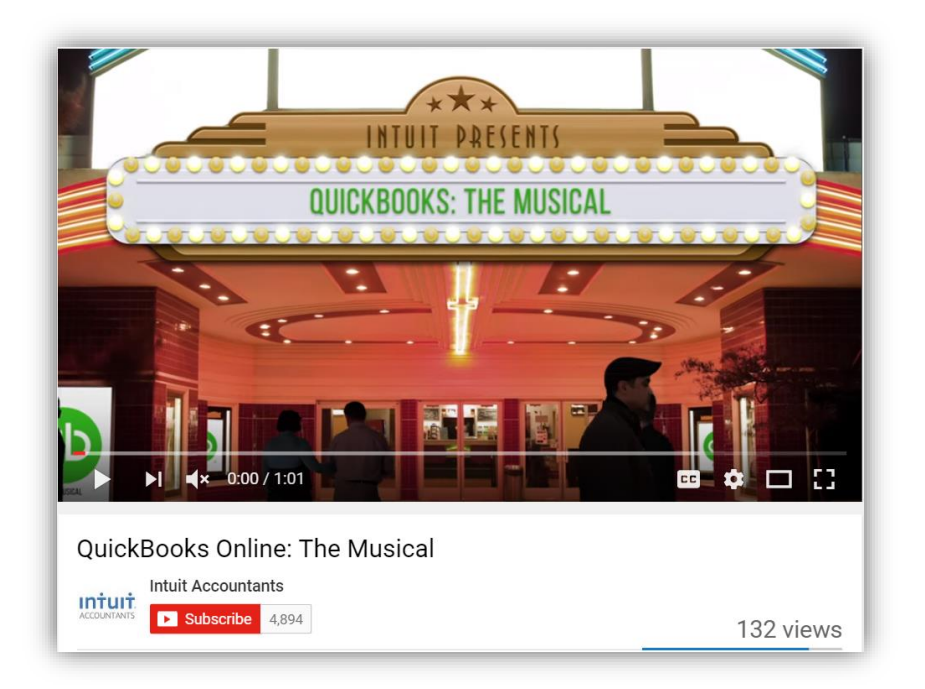

### Video Link: <u>https://youtu.be/24cfyJ-4RYQ</u>

### Example of video with video intros:

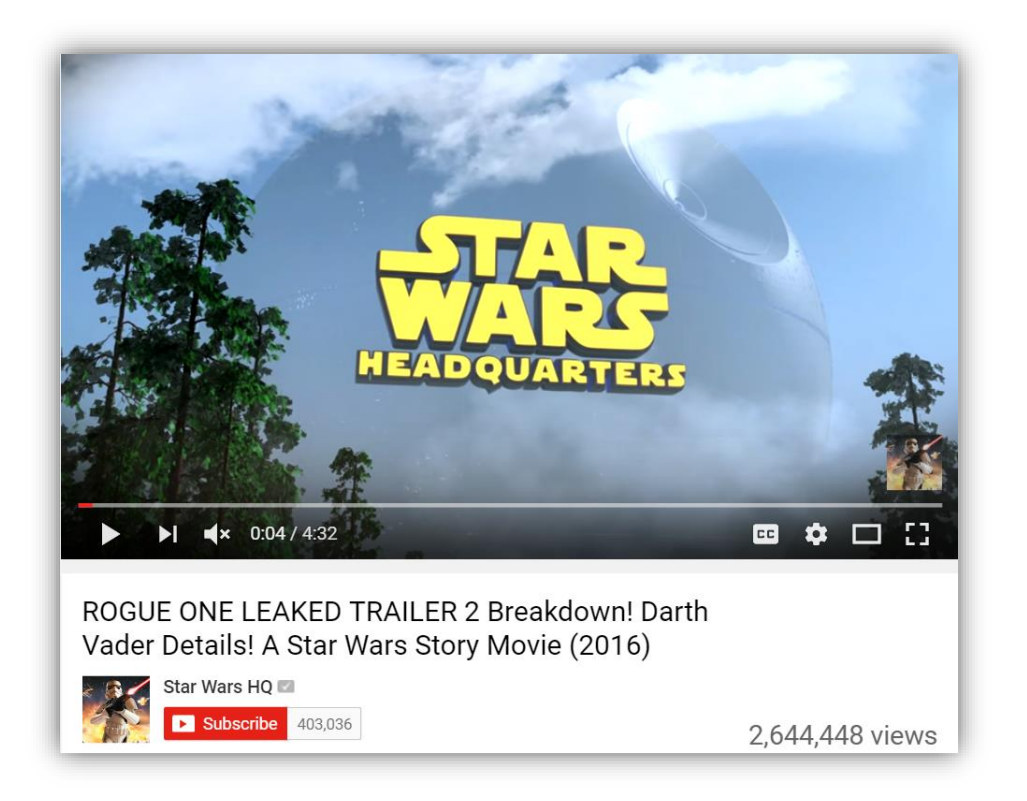

Video Link: <a href="https://youtu.be/cAOkvvM43pk">https://youtu.be/cAOkvvM43pk</a>

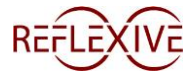

Example of video with video intros:

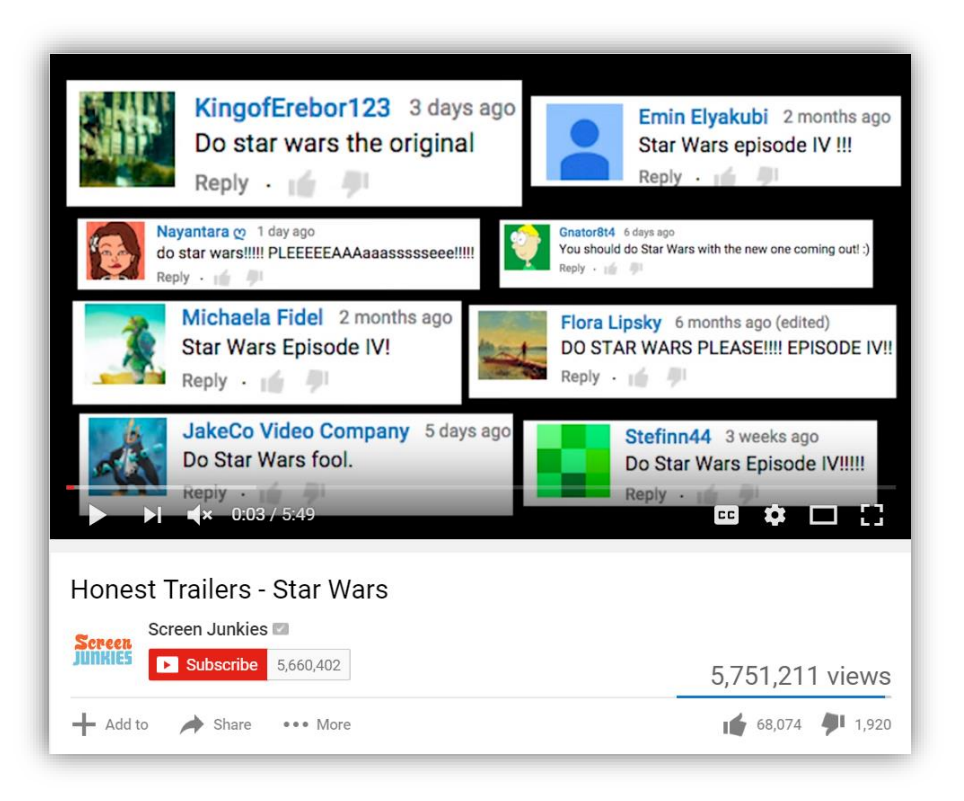

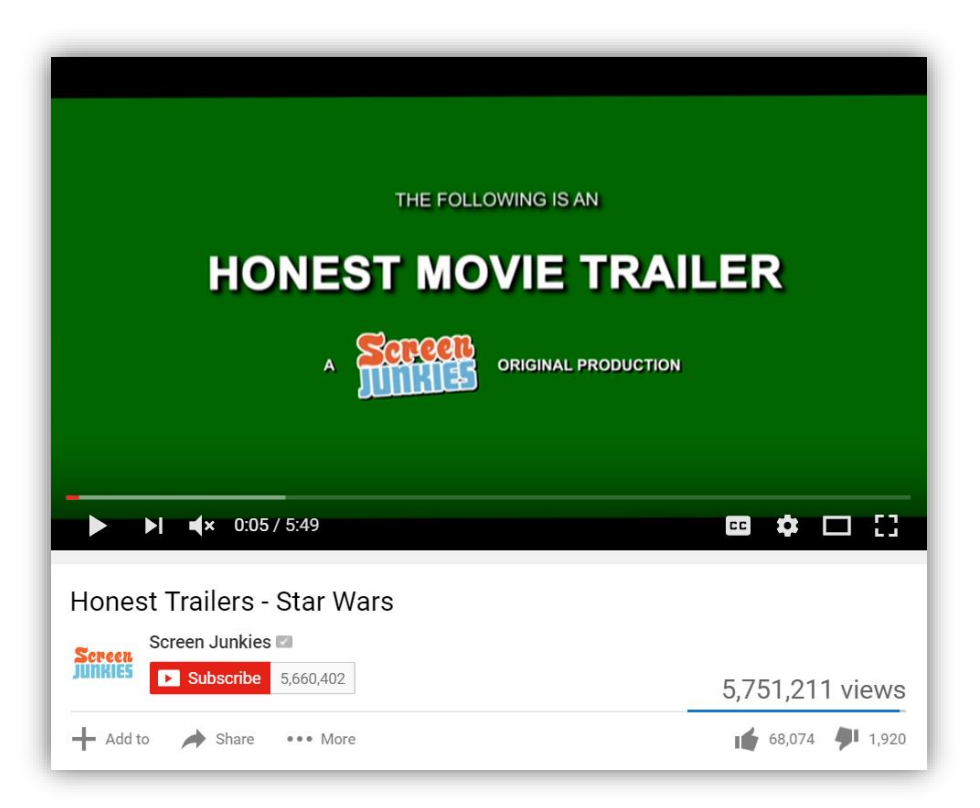

Video Link: https://youtu.be/bsb9ZTmbSKQ

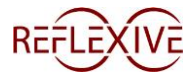

# 7 Video Exit / Outro

Just like a Video Intro, a **Video Exit / Outro** is your opportunity to further build your channel / company brand. A **Video Exit / Outro** is typically just a static page with a few places designated for your logo, channel subscription button, and previews of additional videos. The idea is to get your viewers excited for more of your content so that they will both subscribe and click on another of your videos.

Things to consider when creating a Video Exit / Outro

- Include logo / channel name
- Include a placeholder for where you can include an annotation to subscribe to the channel
- Include a few placeholders where you can include annotations for additional videos
- Consider adding a placeholder for your current video to continue running in the background
  - This is not necessary but can be a wonderful way for people to listen to the final summary of your video while at the same time being exposed to your additional content.
- Resolution of the static image: 1920 X 1080

### Example of video with Video Exit / Outro:

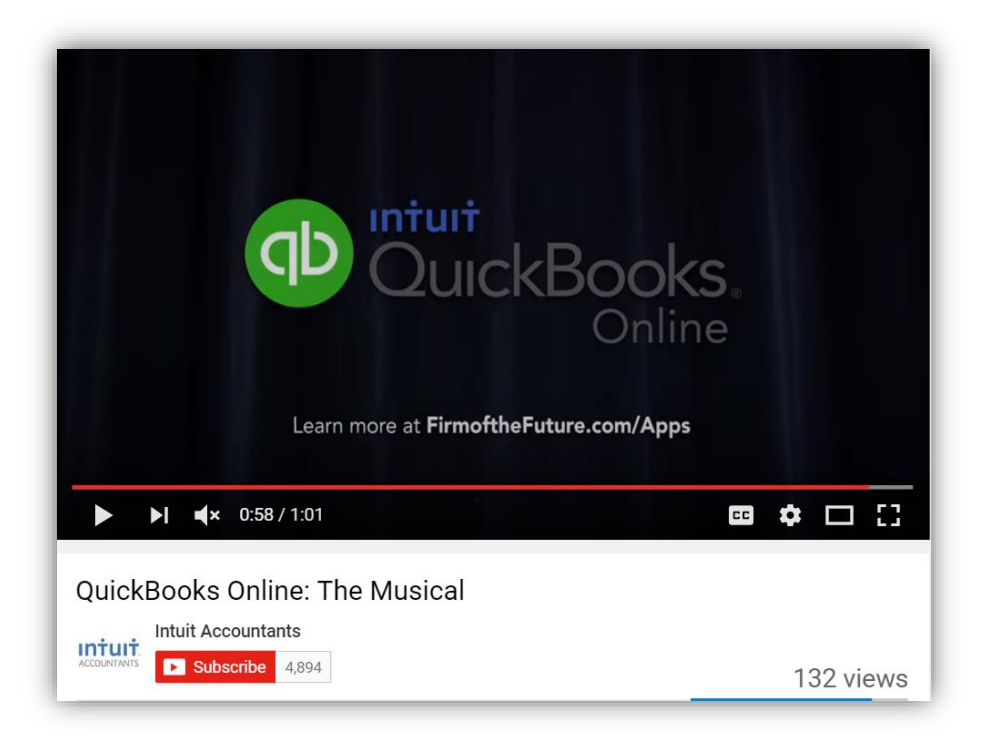

Video Link: https://youtu.be/24cfyJ-4RYQ

Example of video with Video Exit / Outro:

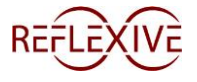

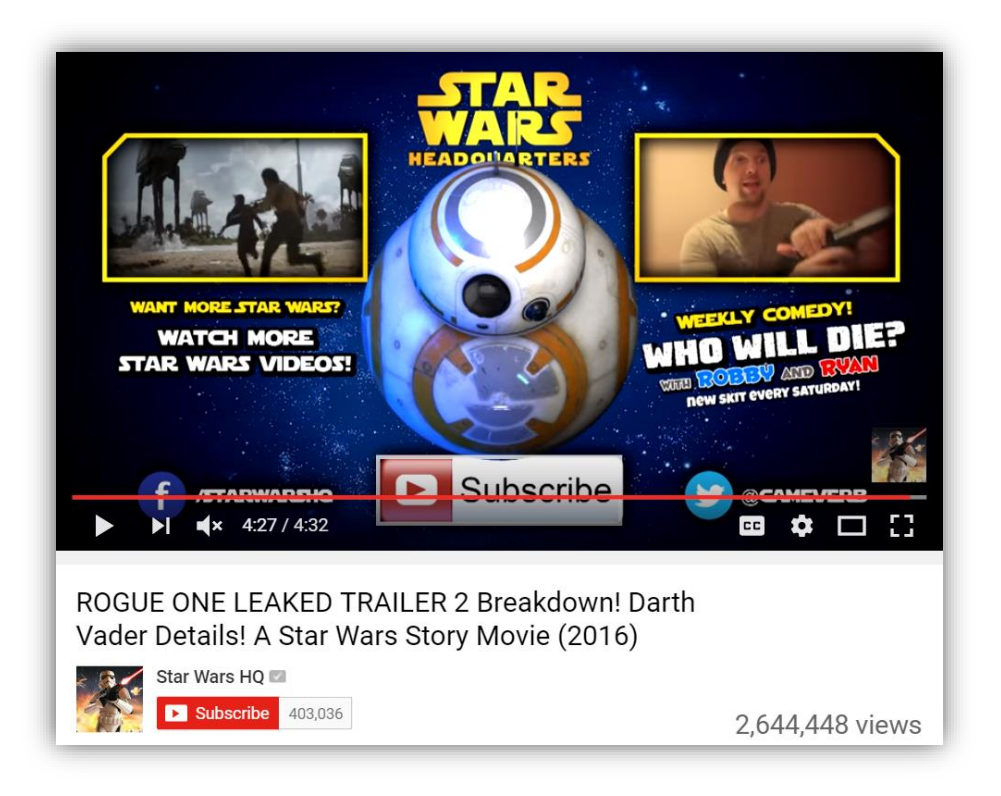

Video Link: <a href="https://youtu.be/cAOkvvM43pk">https://youtu.be/cAOkvvM43pk</a>

Example of video with Video Exit / Outro:

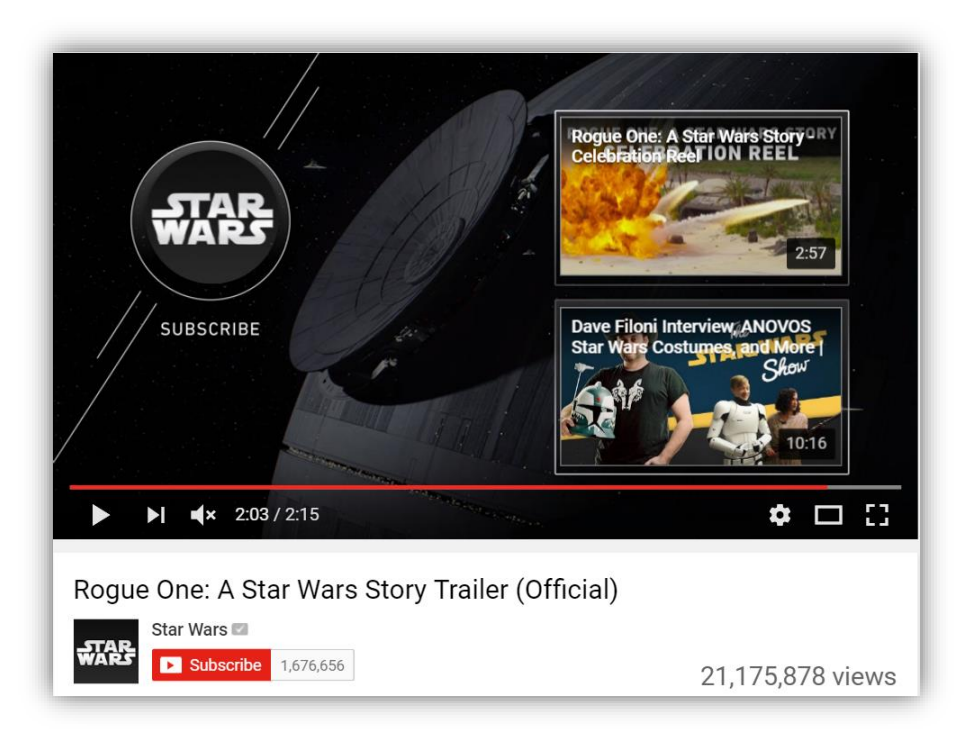

Video Link: <u>https://youtu.be/frdj1zb9sMY</u>

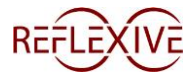

# 8 Video Thumbnail

Creating a custom thumbnail for each of your videos will allow you to control what potential viewers see first. If you choose not to create a custom thumbnail, YouTube will take a screen shot from your video and put that in its place.

Here are a few things that you need to consider when choosing your thumbnail image:

File Type: .JPG, .GIF, PNG, or .BMP

File Size: Less than 2MB

Resolution: 1280 X 720 with a minimum width of 640 px

Aspect Ratio: 16 X 9

Let's look at the steps needed to upload your custom video thumbnail:

Step 1: Go to Creator Studio / Video Manager

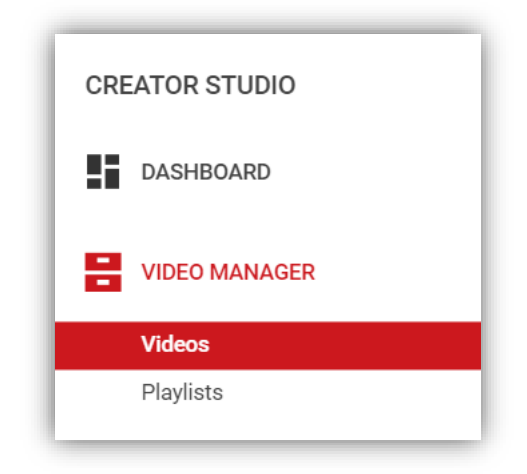

### Step 2: Select a Video / Edit

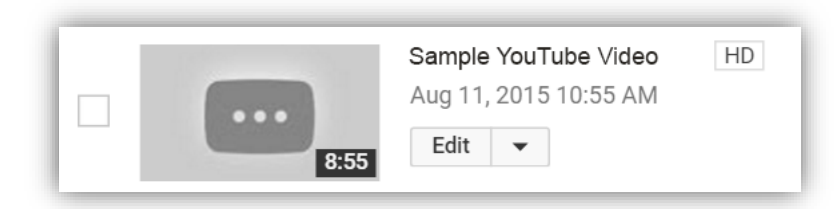

Step 3: Choose either a preselected thumbnail or click on "custom thumbnail" button

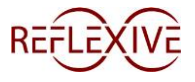

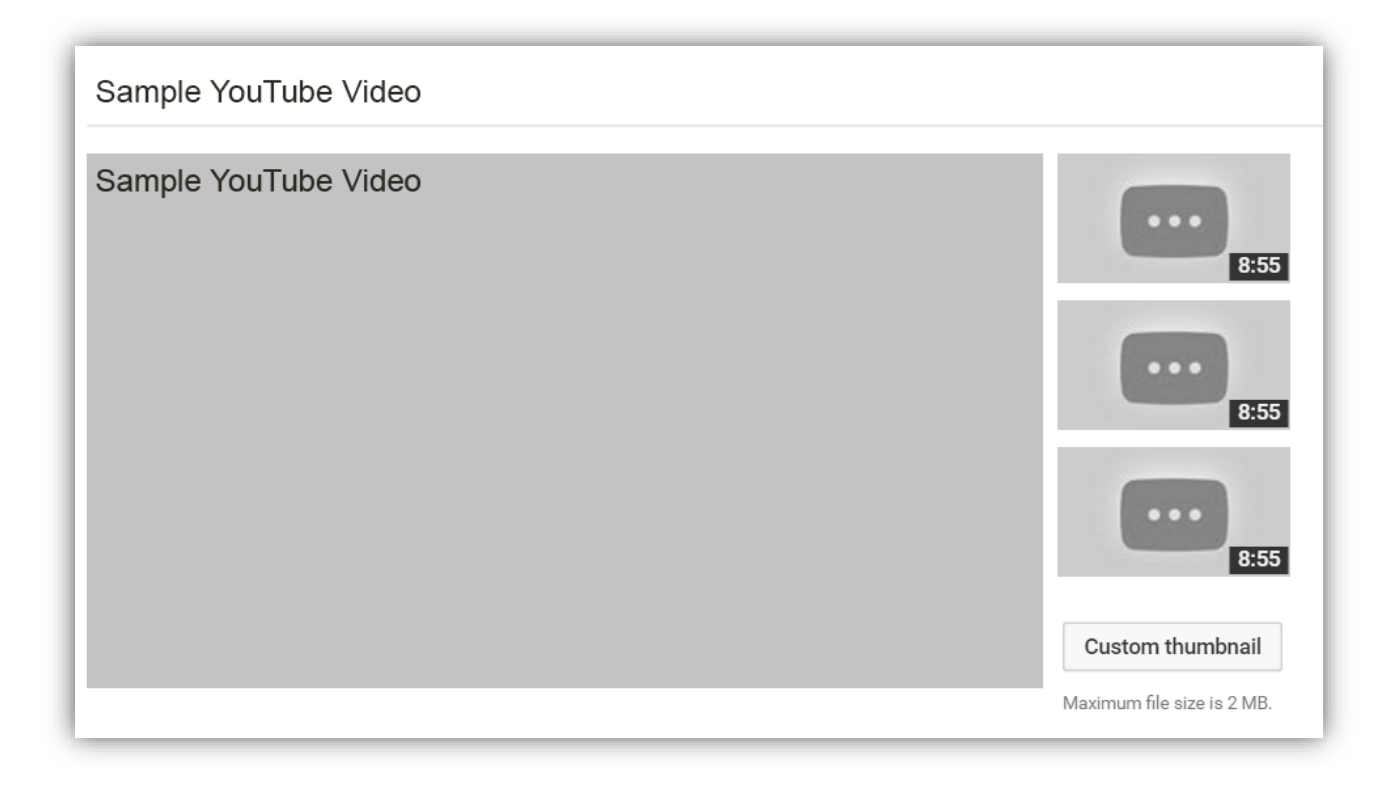

Custom Thumbnails = Branding Opportunity

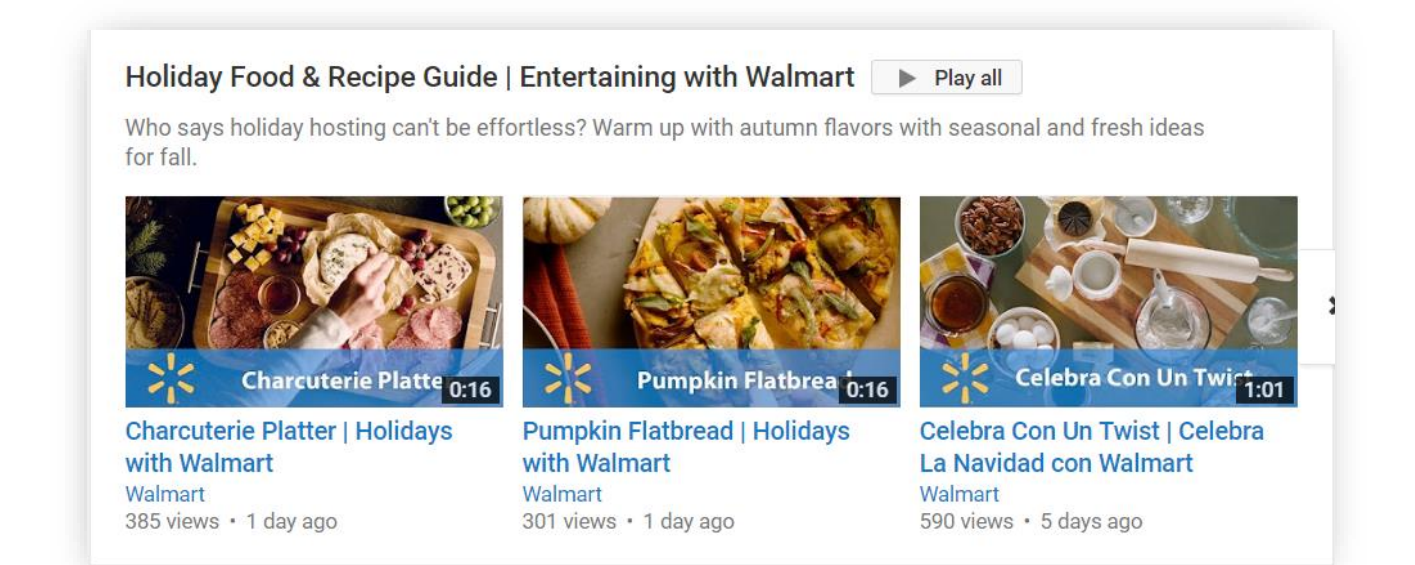

Video Link: <a href="https://www.youtube.com/user/Walmart">https://www.youtube.com/user/Walmart</a>

For further information on custom thumbnails see: https://support.google.com/youtube/answer/72431?hl=en&rd=1

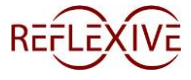

# 9 Video Transcription / Closed Caption

To create your transcription / CC you have a few options, but before we get to that. Here are the steps for including the transcriptions / CC.

Step 1: Go to Creator Studio / Video Manager

| CREATOR STUDIO |  |
|----------------|--|
| DASHBOARD      |  |
| VIDEO MANAGER  |  |
| Videos         |  |
| Playlists      |  |

Step 2: Select a Video / Edit

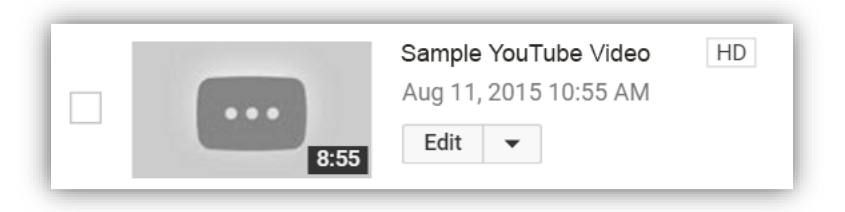

Step 3: Click on the "Subtitles & CC" Icon

| 🖍 Info & Settings 🌾 Enhancements 🖌 Audio 🔎 Annotations 🚺 Cards 🚾 Subtitles & CC |
|---------------------------------------------------------------------------------|
|---------------------------------------------------------------------------------|

Step 4: Click on the "Add new subtitles or CC" drop down

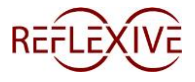

| Add new subtitles or CC 🔻  |
|----------------------------|
| English                    |
| Search 182 other languages |

### **Step 3:** Choose your subtitle method

| SELECT METHOD                                                  |         |
|----------------------------------------------------------------|---------|
| Choose how you want to add subtitles or closed captions video: | to this |
| Upload a file                                                  | 0       |
| Transcribe and auto-sync                                       | 2       |
| Create new subtitles or CC                                     | 0       |

**Option 1 – Upload a file:** This will allow you to upload a text transcript or timed subtitles file.

**Option 2 – Transcribe and auto-sync:** Type or paste in a full transcript of the video and subtitle timings will be set automatically.

**Option 3 – Create new subtitles or CC:** Create subtitles and closed captions by typing them in as you watch the video.

**Option 4 – Automatic:** In this option, if available, YouTube will provide you with CC for the video without any work by you via their machine learning algorithms. This option will have the most errors, however you can go back into the editor and tweak the caption file.

As you can see below. The screen capture shows that option of having the automatic CC turned on. This won't occur on every video but when it does it will look as below.

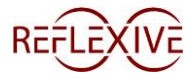

For file type and additional transcription / CC information see: https://support.google.com/youtube/answer/2734698?hl=en

# **10 Video Sitemap**

While having a separate video sitemap is not essential, creating one can help your video results and search results within Google. Here are a few things that need to be included in your video sitemap:

- Title Same as the video title
- **Description** Same as your Video Description
- Play Page URL The canonical URL that the video appears on
- Thumbnail URL 1920 X 1080 thumbnail image that is being used
- Raw Video Location Embed SRC link from YouTube

### Example Video Sitemap:

| <urlset <br="" xmlns="http://www.sitemaps.org/schemas/sitemap/0.9">xmlns:video="http://www.google.com/schemas/sitemap-video/1_1"&gt;</urlset>                                                                                                    |
|----------------------------------------------------------------------------------------------------|
| <ur><li><url></url></li></ur>                                                                                                    |
| <pre><loc>http://www.example.com/videos/some_video_landing_page.html</loc> <video:video></video:video></pre>                                                                                                    |
| <pre><video:thumbnail_loc>http://www.example.com/thumbs/123.jpg</video:thumbnail_loc> </pre>                                                                                                    |
| <pre><video.tttle>ofiling steaks for summers/video.tttle&gt; <video.tttle>ofiling steaks for summers/video.tttle&gt; <video.tttle>ofiling steaks every time.(video.tdeo.ttle&gt;ofiling steaks every time.(video.tdeo.ttle&gt;ofiling steaks every time.(video.tdeo.ttle&gt;ofiling steaks every time.(video.tdeo.ttle&gt;ofiling steaks every time.(video.tdeo.ttle&gt;ofiling steaks every time.(video.tdeo.ttle&gt;ofiling steaks every time.(video.ttle&gt;ofiling steaks every time.(vid</video.tttle></video.tttle></video.tttle></pre> |
| <pre><video:content_loc>http://www.example.com/video123.flv</video:content_loc></pre>                                                                                                    |
| <video:player_loc allow_embed="yes" autoplay="ap=1"><br/>http://www.example.com/videoplayer.swf?video=123</video:player_loc>                                                                                                    |
| <pre><video:duration>600</video:duration> <video:expiration_date>2009-11-05T19:20:30+08:00</video:expiration_date></pre>                                                                                                    |
| <video:rating>4.2</video:rating>                                                                                                    |
| <pre><video.viee_county i2040<="" pre="">/video.view_county <video.publication_date>2007-11-05T19:20:30+08:00</video.publication_date></video.viee_county></pre>                                                                                                    |
| <video:family_friendly>yes</video:family_friendly><br><video:restriction relationship="allow">IE GB US CA</video:restriction>                                                                                                    |
| <pre><video:gallery_loc title="Cooking Videos">http://cooking.example.com</video:gallery_loc> <video:price currency="EUR">1.99</video:price></pre>                                                                                                    |
| <pre><video:requires_subscription>yes</video:requires_subscription></pre>                                                                                                    |
| 6rillymcGrillerson                                                                                                    |
| <video:live>no</video:live>                                                                                                    |
|                                                                                                    |
|                                                                                                    |
|                                                                                                    |

For further information on creating your video sitemap and where to upload it see: <u>https://developers.google.com/webmasters/videosearch/sitemaps</u>

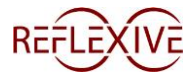

# **11** Annotations & Cards

Things to consider when creating annotations for your videos:

- Link to <u>systempavers.com</u>
- Ask for a subscribe to the channel
- Suggest additional videos

Optional uses:

- Allow for users to skip ahead to specific points within the video
  - If it's a how-to video, consider creating skip ahead annotations to each major section of the video.
- Add additional Call to Actions
- Create word bubbles to highlight important ideas

Here are the steps for including annotations:

Step 1: Go to Creator Studio / Video Manager

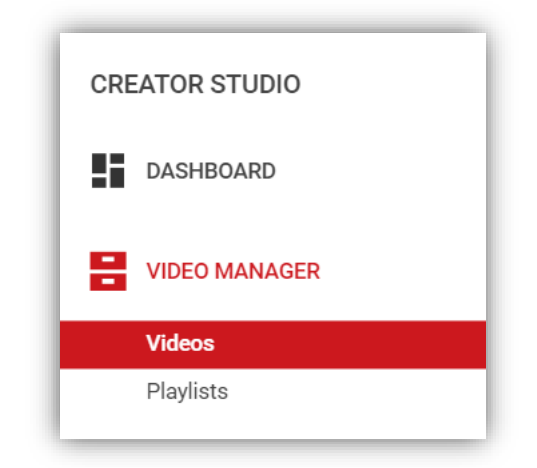

### Step 2: Select a Video / Edit

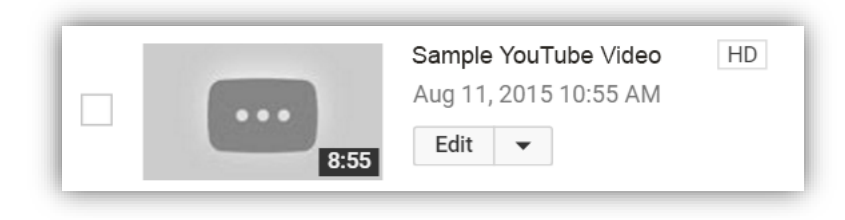

Step 3: Click the Annotations Icon

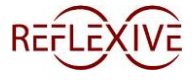

| 🖍 Info & Settings 🛛 🅻 Enhancements 🛛 🗸 Audio | Annotations | Cards | Subtitles & CC |
|----------------------------------------------|-------------|-------|----------------|
|----------------------------------------------|-------------|-------|----------------|

Step 4: Click the "Add Annotation" drop down

| + Add annotation •       |  |
|--------------------------|--|
| Edit existing annotation |  |

### Step 5: Choose your Annotation Type

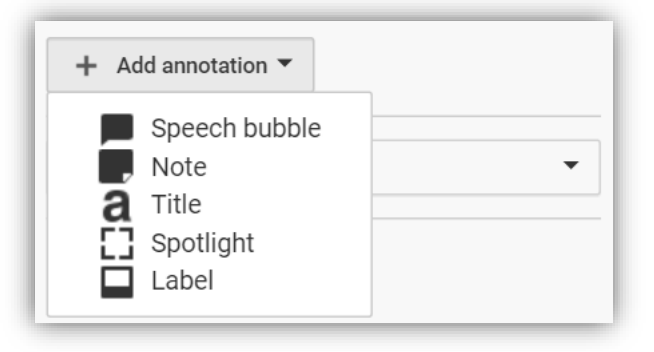

### CARDS

Look to use a "card" to do a specific annotation. Here are the current ones available:

- Promote another video or playlist
- Conduct a quick viewer poll
- Promote another channel
- Feature a non-profit
- Add a link to an approved website

Here are the steps for including cards:

Step 1: Go to Creator Studio / Video Manager

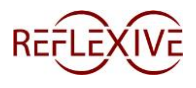

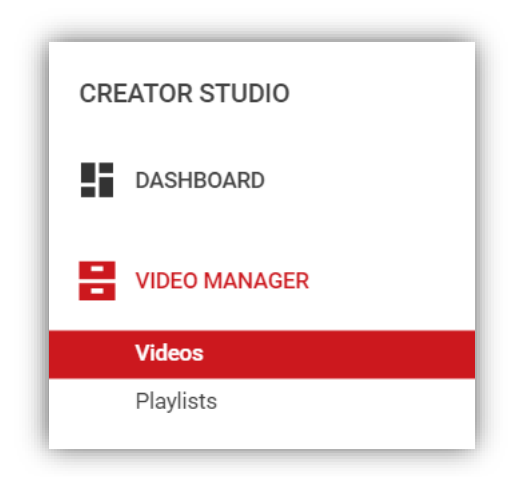

Step 2: Select a Video / Edit

|      | Sample<br>Aug 11, | You1<br>2015 | Tube Video<br>5 10:55 AM | HD |
|------|-------------------|--------------|--------------------------|----|
| 8:55 | Edit              | •            | ]                        |    |

Step 3: Click the "Cards" Icon

| Settings 🎢 Enhancements 🎝 Audio 🗭 Annotations 🚺 Cards 🖾 Subtitles & CC |
|------------------------------------------------------------------------|
|------------------------------------------------------------------------|

Step 4: Click on the "Add card" drop down

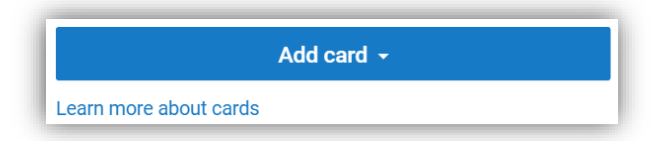

Step 5: Choose your Card / Annotation type

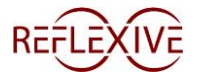

| Add card 🗸                                         |        |
|----------------------------------------------------|--------|
| Video or Playlist<br>Promote a video or playlist   | Create |
| Channel<br>Promote another channel                 | Create |
| Donation<br>Feature a nonprofit of your choice     | Create |
| Poll<br>Encourage viewers to participate in a poll | Create |
| Link<br>Link to an approved website                | Enable |

## Example Cards:

Card – Pre Click

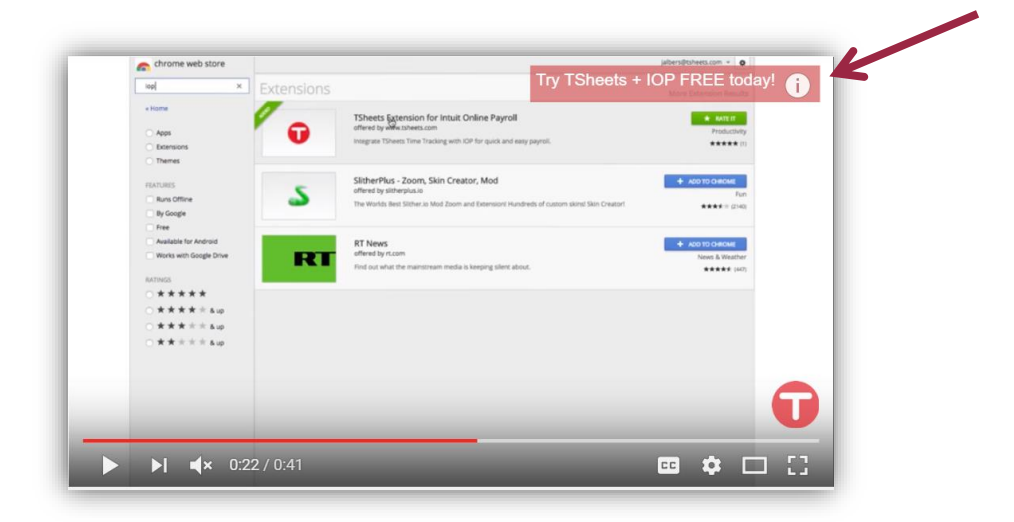

Example Cards:

Card – Post Click

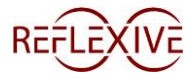

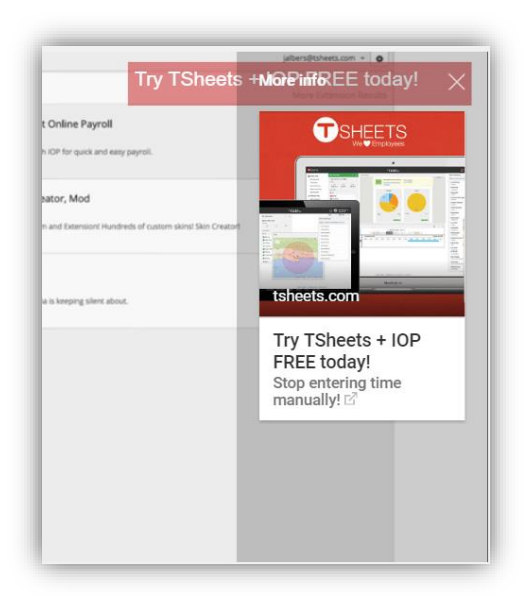

Video Link: https://youtu.be/4zSNyOUfoFg

For additional help with annotations & cards see: https://support.google.com/youtube/search?q=annotations

# **12 Best Practices**

- Consider posting videos on Thursday or Friday between 12pm to 3pm EST
- Create playlists for each series of videos
- Link to complimentary channels or channels that your subscribers would enjoy
- Interact with your audience
- Be consistent!
  - o Be consistent in the frequency of posting videos
  - o Be consistent in the branding throughout each video
  - Be consistent in the way you create titles, descriptions, tags, and annotations.

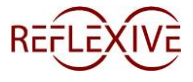